## Nomorobo

To activate this feature, login to the portal and click the **Advanced Features** tab on the left of the page. Locate the **Simultaneous Ring Personal** feature.

 Click the Simultaneous Ring Personal link to open the feature page and the following page will load:

| angica Number                           |                                                                                                    |                                                                                                    |                                                   |
|-----------------------------------------|----------------------------------------------------------------------------------------------------|----------------------------------------------------------------------------------------------------|---------------------------------------------------|
| ••••••••••••••••••••••••••••••••••••••• | Simultaneous                                                                                                    | Ring Personal                                                                                              |                                                   |
| o choose a different number,            | Phone Number: (470)336-3366                                                                                                    |                                                                                                    | *(required fields)                                |
| lease select from the drop-<br>own.     |                                                                                                    |                                                                                                    |                                                   |
| Basic Features                          | Simultaneous Ring Personal allows<br>you would like to ring in addition t                                                                                                    | you to list up to 10 phone numbers<br>o your primary phone when you rec                                    | or SIP-URI addresses<br>eive a call. This feature |
| dvanced Features                        | a call. You can also turn off simult                                                                                                    | aneous ring when you are at your d                                                                         | esk on a call. The criteri                        |
| BroadWorks Anywhere                     | for each Simultaneous Ring entry<br>specified time schedule, and a spe                                                                                                    | can be a list of up to 12 phone numl<br>cified holiday schedule. All criteria                              | for an entry must be                              |
| CommPilot Express - On                  | day). If the criteria do not match,                                                                                                    | the call continues as if this service                                                                      | ay of week and time of<br>was not turned on.      |
| Priority Alert - On                     | Warning: if your cell phone or othe                                                                                                    | er phone has voice mail that picks u                                                                       | p before your office voi                          |
| Selective Call Acceptance               | messaging picks up, your voice m                                                                                                    | 2                                                                                                    | saging system:                                    |
| - On<br>Selection Cell Dejection        | Simultaneous Ring Personal:                                                                                                    | Dn • Off                                                                                                   |                                                   |
| On                                      | Do not ring my Simul                                                                                                    | Itaneous Ring Numbers if I'm already on                                                                    | a call                                            |
| Sequential Ring - On                    | Phone Number                                                                                                    | Answer confirmation requi                                                                                  | ired                                              |
| Simultaneous Ring                       |                                                                                                    |                                                                                                    |                                                   |
| Personal - Off                          | 3                                                                                                    |                                                                                                    |                                                   |
| Two-Stage Dialing - On                  |                                                                                                    |                                                                                                    |                                                   |
| oicemail Management                     |                                                                                                    |                                                                                                    |                                                   |
|                                         |                                                                                                    |                                                                                                    |                                                   |
| ogott                                   |                                                                                                    |                                                                                                    |                                                   |
| ogott                                   |                                                                                                    |                                                                                                    |                                                   |
| ogott                                   | Active Description                                                                                                    | Ring Simultaneously C                                                                                      | alls From Edit                                    |
| ogott                                   | Active Description No Entries Present                                                                                                    | Ring Simultaneously C                                                                                      | alls From Edit                                    |
| agott                                   | Active Description<br>No Entries Present                                                                                                    | Ring Simultaneously C                                                                                      | alls From Edit                                    |
| ogott                                   | Active Description<br>No Entries Present                                                                                                    | Ring Simultaneously C<br>simultaneous ring personal<br>not use simultaneous ring personal<br>av All Day V  | alls From Edit                                    |
| ogott                                   | Active Description No Entries Present Description: Description: Descri | Ring Simultaneously C<br>simultaneous ring personal<br>net use simultaneous ring personal<br>Pay All Day T | alls From Edit                                    |
| ogott                                   | Active Description<br>No Entries Present<br>Description: 5<br>Selected Time Schedule: Every I<br>Calls From:<br>Any phone number                                                                                                    | Ring Simultaneously C<br>simultaneous ring personal<br>not use simultaneous ring personal<br>ay All Day V  | alls From Edit                                    |
| ogoti<br>E                              | Active Description No Entries Present Description: Description: Descri | Ring Simultaneously C<br>simultaneous ring personal<br>not use simultaneous ring personal<br>ay All Day V  | alls From Edit                                    |
| ogott                                   | Active Description No Entries Present Description: Description: Descri | Ring Simultaneously C simultaneous ring personal not use simultaneous ring personal av All Day             | alls From Edit                                    |
| ogott<br>E                              | Active Description<br>No Entries Present<br>Description:<br>Bescription:<br>Bescription:<br>Calls From:<br>Calls From:<br>Pollowing phone numbers:<br>Pollowing phone numbers:<br>Any unavailable number                                                                                                    | Ring Simultaneously C<br>simultaneous ring personal<br>not use simultaneous ring personal<br>av All Day T  | alls From Edit                                    |
| ogoti                                   | Active Description No Entries Present Description: Description: Descri | Ring Simultaneously C<br>simultaneous ring personal<br>not use simultaneous ring personal<br>av All Day V  | alls From Edit                                    |
| ogoti                                   | Active     Description       No Entries Present       Description:       ①       ①       ②       ③       ③       ③       ③       ③       ③       ③       ③       ③       ③       ③       ④       ●       ○       O       Selected Time Schedule:       Every I       ○       Calls From:       ●       ●       ●       ●       ●       ●       ●       ●       ●       ●       ●       ●       ●       ●       ●       ●       ●       ●       ●       ●       ●       ●       ●       ●       ●       ●       ●       ●       ●       ●       ●       ●       ●       ●       ●       ●       ●       ●       ●       ● <td>Simultaneously C</td> <td>alls From Edit</td>                                                                                                    | Simultaneously C                                                                                           | alls From Edit                                    |
| ogott                                   | Active Description<br>No Entries Present<br>Description: 5<br>Selected Time Schedule: Every 1<br>Calls From:<br>Any phone number<br>Any private number:<br>Any private number:<br>Any private number:<br>Specific phone numbers:                                                                                                    | simultaneous ring personal<br>not use simultaneous ring personal<br>ay All Day •                           | alls From Edit                                    |
| ogoti                                   | Active Description No Entries Present Description: Description: Descri | Ring Simultaneously C simultaneous ring personal not use simultaneous ring personal av All Day *           | alls From Edit                                    |
| ogoti                                   | Active       Description         No Entries Present         Description:         Or and the second second se                                                                                                    | Ring Simultaneously C simultaneous ring personal tot use simultaneous ring personal av All Day             | alls From Edit                                    |
| ogoti                                   | Active       Description         No Entries Present         Description: <ul> <li></li></ul>                                                                                                    | simultaneous ring personal<br>not use simultaneous ring personal<br>Day All Day V                          | alls From Edit                                    |
| ogoti                                   | Active       Description         No Entries Present         Description: <ul> <li></li></ul>                                                                                                    | simultaneous ring personal<br>not use simultaneous ring personal<br>ar All Day *)                          | alls From Edit                                    |

- 2 Turn Simultaneous Ring Personal On.
- 3 Enter the following number into one of the Phone Number boxes.
- 4 Click Apply to save your settings for the first half of the process.

The page will reload and then you may continue to the second half of the Simultaneous Ring Personal page that creates the rules for triggering the feature and is required to make sequential ring active.

The following instructions correspond with image 31.2.

- **5** Enter "Nomorobo" into the **Description** text box.
- 6 Select the Use Simultaneous ring personal option.
- 7 Select Every Day, All Day option for the Time Schedule selection.
- 8 Select Any phone number option for the Calls From selection.
- 9 Click Add to save rule settings.

Each time you finish an entry, you will receive a similar confirmation message:

Ø Added.